# How to Add a Custom Office Field that Posts Through to History Files

Click on Custom Office. Then select User-Defined Field and Table Maintenance. Select the Module that you would like to add the fields too.

| User-Defined  | Field and Table Maintenance (ABC) 8/28/2014                                                                                                    | _ 🗆         |
|---------------|----------------------------------------------------------------------------------------------------|-------------|
| ar<br>m       | o add or modify user-defined fields, double-click the corresponding m<br>nd table. To add a user-defined table, right-click on the UDT module.<br>aintain or delete a user-defined table, right-click on the UDT. | odule<br>To |
| Accounts      | Payable                                                                                                    | 7           |
| 🔲 Accounts    | Receivable                                                                                                    | ា           |
| 🛄 Bank Rec    | onciliation                                                                                                    |             |
| 🛅 Bar Code    |                                                                                                    |             |
| 🛅 Bill of Mat | erials                                                                                                    | -           |
| 🔲 Business I  | Insights                                                                                                    |             |
| 🛄 Common I    | nformation                                                                                                    |             |
| 📋 eBusiness   | Manager                                                                                                    | _           |
| 🛄 General L   | edger                                                                                                    |             |
| 📋 Inventory   | Management                                                                                                    | ,           |
| 🛅 Job Cost    |                                                                                                    | 1.7         |
| 🔲 Paperless   | Office                                                                                                    |             |
| 🛄 Payroll     |                                                                                                    | [           |
| 📋 Purchase    | Order                                                                                                    |             |
| 🔲 Return Me   | erchandise Authorization                                                                                                    | 65          |
| 🛅 Sales Ord   | er                                                                                                    |             |
| 🔲 Work Ord    | er                                                                                                    |             |
| 🛄 System Ta   | ables                                                                                                    |             |
| 🔲 [Recent]    |                                                                                                    |             |
|               |                                                                                                    |             |
|               |                                                                                                    |             |
|               |                                                                                                    |             |
|               |                                                                                                    |             |

Select the File that you are adding the fields to, Double click on the file name, then click Edit Fields or click the Edit Fields icon.

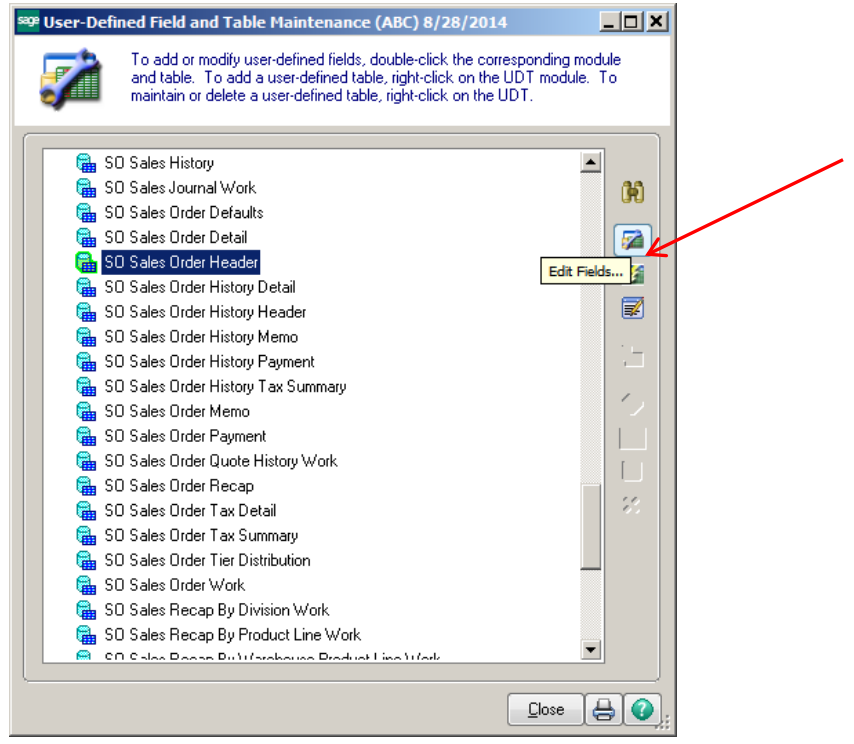

#### Click the Add button.

| 🤓 User-Defi | ned Fields                                                                   |                                                                 |
|-------------|------------------------------------------------------------------------------|-----------------------------------------------------------------|
| <b>7</b>    | Module Sales Order<br>Table SO Sales Order Header<br>[ SO_SalesOrderHeader ] | UDFs0<br>Fields Used 105 of 1,000<br>Bytes Used 1,336 of 20,000 |
| Field Nam   | e Description                                                                | Type Length                                                     |
|             |                                                                              | <u></u>                                                         |

# Enter the new field name, click OK.

| SO_SalesOrderHe              | der : Add Field ? _ 🗆 🗙 |
|------------------------------|-------------------------|
| <u>F</u> ield Name           | UDF_ORDER_TYPE          |
|                              |                         |
| Source                       | <u>Manual Entry</u>     |
| Business Object              | Business Object         |
| Data Source                  |                         |
| Column<br>Column Information |                         |
|                              |                         |
|                              | <u>v</u>                |
| ~                            | <u>DK</u> <u>Cancel</u> |

## Attributes Tab -

#### Data Type:

Select a data type. The data type determines the type of data that can be stored for a user-defined field (UDF).

- A multi-line UDF can use any data type.
- A drop box and list box can use a string data type.
- A check box can use only a string data type.

The data type cannot be changed after data is entered for the UDF; however, you can delete and redefine the UDF (all data associated with the UDF will be deleted).

#### Maximum Length:

Type the maximum length field value. The maximum length specifies the maximum number of characters allowed for the user-defined field (UDF).

- For date type fields, the length is set at 10, and this field is not available.
- For numeric type fields, the length is set to 15, and this field is not available.
- For check box type fields, the length is set to 1, and this field is not available.

The total number of characters for all UDFs for an entity cannot exceed 20,000. The maximum length cannot be reduced after data is entered for the UDF; however, you can delete and redefine the UDF (all data associated with the UDF will be deleted).

| O Sales Order H<br>Field Name                         | leader: Add Field UDF_ORDER_TYPE                                                                                                    | ?                                                                                                    |
|-------------------------------------------------------|----------------------------------------------------------------------------------------------------|----------------------------------------------------------------------------------------------------|
| De <u>s</u> cription                                  | Order Type                                                                                                    | Bytes Used 1,356 of 20,000                                                                                                    |
| Control Type                                          | Multi-Line     Image: Constraint of the second second secon                       | Name Space Used 1,481<br>Bytes Used is the sum of the lengths of all columns in<br>the table. Name Space Used is bytes-used plus the<br>lengths of all column names. |
| <u>1</u> . Attributes                                 | 2. Validation 3. Data Sources                                                                                                    |                                                                                                    |
| Data Type<br>Maximum <u>L</u> eng<br>Display Attribut | String     Numeric     Date     Date     Dete     String     Date     Date     Dete     Detete     Detete     Detetee     Detete     Detetet     Detetee     Det | lerless                                                                                                    |
| Mask<br>Dgfault Va<br>✓_Caption                       | lue Type                                                                                                    |                                                                                                    |
|                                                       |                                                                                                    |                                                                                                    |
|                                                       |                                                                                                    | <u> </u>                                                                                                    |

#### Validation Types

Select a validation type for the user-defined field (UDF).

- Select None if validation is not performed for the UDF. This field is available only if Multi-Line is selected in the Control Type field.
- Select Range to specify the minimum and maximum values allowed for the UDF. This field is available only if Multi-Line is selected in the Control Type field.
- Select List to specify a list of values allowed for the UDF. Each line of text represents a separate, valid value. The values established in this field determine the valid values for drop-box and list-box fields. A list is limited to 900 bytes and is automatically truncated to this size if the limit is exceeded.
- Select User-Defined Table to validate the UDF against the key to an existing user-defined table (UDT). You can only validate against a UDT whose key length and type are the same as the UDF key length and type. On the Attributes tab, the UDF key length is entered in the Maximum Length field, and the UDF key type is selected in the Data Type field. This field is available only if Multi-Line is selected in the Control Type field.

| 0 Sales Order He                      | eader: Add Field                                                                   |             | ? _ [        |
|---------------------------------------|------------------------------------------------------------------------------------|-------------|--------------|
| Eield Name                            | IDF_ORDER_TYPE Drder Type MultiLine Drop-Box List-Box Check_Box 2. Validation 3. D | ata Sources | Field in Use |
| <u>N</u> one<br><u>R</u> ange<br>List | PHONE<br>WEB<br>FAX                                                                | ough        |              |
| Reguired Field                        |                                                                                    |             |              |
|                                       |                                                                                    |             | <u> </u>     |

Click Ok, when done entering values.

\*Note – use caution when making a field required.

Click OK on the User-Defined Fields screen to Update the new field to the Data Dictionary.

| 🤓 User-Defi | ned Fields                                     |                                       |                                   |                                      |         |
|-------------|------------------------------------------------|---------------------------------------|-----------------------------------|--------------------------------------|---------|
| <b>7</b>    | Module Sales Ord<br>Table SO Sales<br>[SO_Sale | er<br>Order Header<br>esOrderHeader ] | UDFs<br>Fields Used<br>Bytes Used | 1<br>106 of 1,000<br>1,356 of 20,000 |         |
| Field Nam   | ie<br>TYPE                                     | Description<br>Order Type             | Type<br>Drop Box                  | Length<br>20                         |         |
| ` <u> </u>  |                                                |                                       | <u> </u>                          | Cancel Upda                          | ate 🕜 👔 |

| <sup>sage</sup> Sage | e 100 ERP Customizer                                                                                                    | × |
|----------------------|----------------------------------------------------------------------------------------------------|---|
| ⚠                    | Changes have been made to the user-defined fields for the SO Sales Order Header table. The data dictionary and the UDF data files must be updated to reflect the changes. |   |
|                      | Click OK to start the update process.<br>Click CANCEL to continue editing.                                                                                                |   |
|                      |                                                                                                    |   |

Select the SO Sales Order Work table.

| Ż    | To add or modify user-defined fields, double-click the correspon-<br>and table. To add a user-defined table, right-click on the UDT n<br>maintain or delete a user-defined table, right-click on the UDT. | ding module<br>nodule. To |   |
|------|----------------------------------------------------------------------------------------------------|---------------------------|---|
| 🔒 Si | ) Sales History                                                                                                    |                           |   |
| 🖷 SC | ) Sales Journal Work                                                                                                    | 1                         | 6 |
| 🔒 S( | ) Sales Order Defaults                                                                                                    | 6                         |   |
| 🔒 SC | ) Sales Order Detail                                                                                                    | 5                         | Ż |
| 🔒 SC | ) Sales Order Header                                                                                                    |                           |   |
| 🔒 SC | ) Sales Order History Detail                                                                                                    | -                         |   |
| 🔒 SC | ) Sales Order History Header                                                                                                    |                           |   |
| 🔒 SC | ) Sales Order History Memo                                                                                                    |                           |   |
| 🔒 SC | ) Sales Order History Payment                                                                                                    |                           | - |
| 🔒 SC | ) Sales Order History Tax Summary                                                                                                    |                           | , |
| 🔒 SC | ) Sales Order Memo                                                                                                    | r í                       |   |
| 🔒 S( | ) Sales Order Payment                                                                                                    |                           |   |
| 🔒 S( | ) Sales Order Quote History Work                                                                                                    | ſ                         |   |
| 🔒 S( | ) Sales Order Recap                                                                                                    |                           |   |
| 🔒 S( | ) Sales Order Tax Detail                                                                                                    |                           | 2 |
| 🔒 SC | ) Sales Order Tax Summary                                                                                                    |                           |   |
| 🔒 S( | ) Sales Order Tier Distribution                                                                                                    |                           |   |
| 🔒 SC | ) Sales Order Work                                                                                                    |                           |   |
| 🔒 S( | ) Sales Recap By Division Work                                                                                                    |                           |   |
| 🔒 SC | ) Sales Recap By Product Line Work                                                                                                    |                           |   |
| er 🤗 | Colos Piscop Pult (probouso Product Line ) ( fork                                                                                                    | -                         |   |

Click the Add button and enter the Field Name.

- Source Field select Business Object
- Data Source select SO\_SalesOrder Header
- Column select the UDF field created for the Sales Order Header

| <u>F</u> ield Name       | UDF_ORDER_TYPE                                                                                |
|--------------------------|-----------------------------------------------------------------------------------------------|
| <u>D</u> escription      | Order Type                                                                                    |
| Source for UDF Data      |                                                                                               |
| Source                   | O Manual Entry                                                                                |
|                          | Business Object                                                                               |
| Bu <u>s</u> iness Object | S0_SalesOrderPrinting_rpt                                                                     |
| Da <u>t</u> a Source     | SO_SalesOrderHeader                                                                           |
| Column                   | UDF_ORDER_TYPE                                                                                |
| Column Information       | Desc Order Type<br>Type String<br>Length 20<br>Notes udfCTLTYP\$="M".udfCAPVAL\$="Order Type" |
|                          |                                                                                               |

Click OK.

The Attributes screen will default to the values set up for the original UDF that was set up in the Sales Order Header file. Click OK.

| 50 Sales Order Work                                                                                                    | Add Field                                                                                                  | 2 _ [          |
|----------------------------------------------------------------------------------------------------|----------------------------------------------------------------------------------------------------|----------------|
| Field Name     UDF_       Description     Order       Control Type     Image: Margin of the second second seco | ORDER_TYPE<br>Type]<br>ulti-Line Surced]<br>rop-Box St-Box<br>st-Box Mathematical<br>heck-Box Mathematical | Field in Use   |
| <u>1</u> . Attributes                                                                                                    | 2. Validation <u>3</u> . Data Sources                                                                      |                |
| Data Type                                                                                                    | String     [Sourced]     Numeric     Date                                                                  |                |
| Maximum <u>L</u> ength                                                                                                    | 20 = [Sourced]                                                                                             |                |
| Display Attributes                                                                                                    | Uppercase Fixed Font Center Text Right-Justify Border                                                      | less [Sourced] |
| <u>M</u> ask<br>D_fault Value<br>C_aption                                                                                                    | Order Type                                                                                                 |                |
|                                                                                                    |                                                                                                    |                |
|                                                                                                    |                                                                                                    | <u> </u>       |

Click OK on the User-Defined Fields screen to Update the new field to the Data Dictionary.

| 🤓 User-Defi | ned Fields                                     |                                 |                                   |                                      | <u>_   X</u> |
|-------------|------------------------------------------------|---------------------------------|-----------------------------------|--------------------------------------|--------------|
| <b>Z</b>    | Module Sales Ord<br>Table SO Sales<br>[SO_Sale | er<br>Order Work<br>ssOrderWrk] | UDFs<br>Fields Used<br>Bytes Used | 1<br>192 of 1,000<br>9,737 of 20,000 |              |
| Field Nam   | e<br>YPE                                       | Description<br>Order Type       | Type<br>Multiine                  | Length<br>20                         |              |
| <u>`</u>    |                                                |                                 | <u>o</u> k                        | <b><u>C</u>ancel</b> <u>U</u> pda    | ite 🕜        |

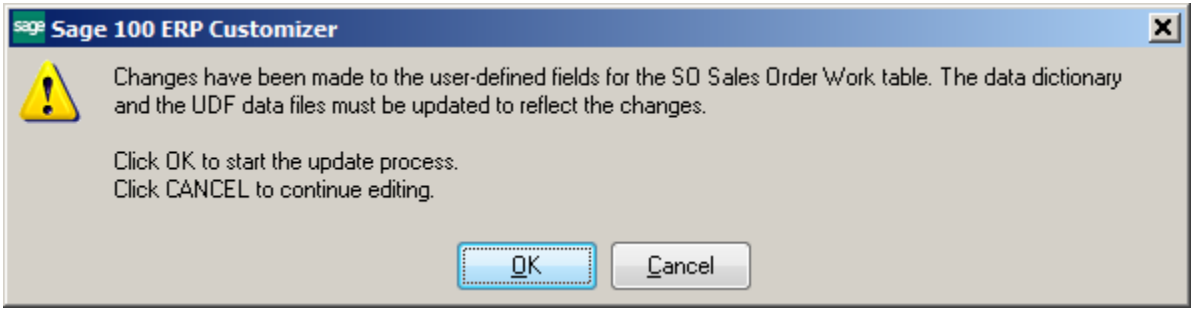

#### To Add UDF to Sales Order Invoice:

Select the SO Invoice Header table.

| -    | To add or modify user-defined fields, double-click the corresponding m                                                                    | odule    |
|------|----------------------------------------------------------------------------------------------------|----------|
| μ    | and table. To add a user-defined table, right-click on the UDT module<br>maintain or delete a user-defined table, right-click on the UDT. | e To     |
| 🔒 SC | Daily Shipment                                                                                                    | <b>▲</b> |
| 🔚 SC | ) Daily Shipment Package                                                                                                    | - 1      |
| 🖷 SC | Daily Shipment Work                                                                                                    | UT UT    |
| 🖷 SC | ) Gross Profit Journal Work                                                                                                    |          |
| 🖷 SC | ) Invoice Defaults                                                                                                    |          |
| 🖬 SC | ) Invoice Detail                                                                                                    |          |
| 🔒 SC | ) Invoice Header                                                                                                    |          |
| 🖬 SC | ) Invoice History Link                                                                                                    |          |
| 🖬 SC | ) Invoice Memo                                                                                                    |          |
| 🖬 SC | ) Invoice Payment                                                                                                    |          |
| 🖬 SC | ) Invoice Tax Detail                                                                                                    | - 1      |
| 🖬 SC | ) Invoice Tax Summary                                                                                                    |          |
| 🖬 SC | Invoice Tier Distribution                                                                                                    | r        |
| 🛱 SC | ) Invoice Tracking                                                                                                    | - I - I  |
| 🛱 SC | ) Invoice Work                                                                                                    | 1        |
| 🛱 SC | ) Last Purchase History                                                                                                    |          |
| 🛱 SC | ) Line Item Commission                                                                                                    |          |
| 🛱 SC | ) Line Item Commission List Work                                                                                                    |          |
| 🛱 SC | ) Lot Serial History Work                                                                                                    |          |
| 🖬 SC | Lot/Serial History                                                                                                    |          |
| no 🤗 | ) Open Orders Pullton ) / ork                                                                                                    | ▼        |

Click the Add button and enter the Field Name.

- Source Field select Business Object
- Business Object select SO\_Invoice\_bus
- Data Source select SalesOrderNo
- Column select the UDF field created for the Sales Order Header

| <sup>8398</sup> 50_InvoiceHeade | r : Add Field ? 📃 🗙                                                                                                    |
|---------------------------------|----------------------------------------------------------------------------------------------------|
| <u>F</u> ield Name              | UDF_ORDER_TYPE                                                                                                    |
| <u>D</u> escription             | Order Type                                                                                                    |
| - Source for UDF Data           |                                                                                                    |
| Source                          | O Manual Entry                                                                                                    |
|                                 | Business Object     Direct     Direc |
| Bu <u>s</u> iness Object        | SO_Invoice_bus                                                                                                    |
| Da <u>t</u> a Source            | SalesOrderNo                                                                                                    |
| Column                          | UDF_ORDER_TYPE                                                                                                    |
| Column Information              | Desc Order Type  Type String Length 20 Notes udfCTLTYP\$="M",udfCAPVAL\$="Order Type"                                                                                                    |
| ·                               | <u>D</u> K <u>Cancel</u>                                                                                                    |

Click OK.

The Attributes screen will default to the values set up for the original UDF that was set up in the Sales Order Header file. Click OK.

| ORDER_TYPE<br>Type<br>ulti-Line [Sourced]<br>rop-Box [Sourced]<br>st-Box [] | Field in Use         No           Bytes Used         1,491 of 20,000           Name Space Used         1,748                                                                      |
|-----------------------------------------------------------------------------|----------------------------------------------------------------------------------------------------|
| rop-Box 📰<br>st-Box 📑                                                       |                                                                                                    |
| nec <u>k</u> -Box 🛛 <u>A</u>                                                | Bytes Used is the sum of the lengths of all columns in<br>the table. Name Space Used is bytes-used plus the<br>lengths of all column names.                                       |
| 2. Validation <u>3</u> . Data Sources                                       |                                                                                                    |
| String     [Sourced]     Numeric     Date                                   |                                                                                                    |
| 20 # [Sourced]                                                              |                                                                                                    |
| Uppercase Fixed Font Center Text Right-Justify B                            | Borderless [Sourced]                                                                                                    |
|                                                                             |                                                                                                    |
|                                                                             |                                                                                                    |
| Order Type                                                                  |                                                                                                    |
|                                                                             | 2. Validation     3. Data Sources       ③ String     [Sourced]       Numeric     Data       20 2     [Sourced]       Uppercase     Fixed Font       Center Text     Right-Justify |

Click OK on the User-Defined Fields screen to Update the new field to the Data Dictionary.

| sage | User-Defin            | ed Fields       |                                       |                           |                    |                          |                               |               | <u>_   X</u> |
|------|-----------------------|-----------------|---------------------------------------|---------------------------|--------------------|--------------------------|-------------------------------|---------------|--------------|
|      | 7                     | Module<br>Table | Sales Orde<br>SO Invoice<br>[SO_Invoi | r<br>Header<br>ceHeader]  | UD<br>Fiel<br>Byte | Fs<br>ds Used<br>es Used | 1<br>124 of 1,/<br>1,491 of : | 000<br>20,000 |              |
|      | Field Name<br>ORDER_T | ;<br>/PE        |                                       | Description<br>Order Type | <u>Tı</u><br>Mı    | ype<br>ultiline          | Length<br>20                  |               |              |
|      |                       |                 |                                       |                           |                    | <u>0</u> K               | <u>C</u> ancel                | <u>U</u> pda  | te 🕜 ;       |

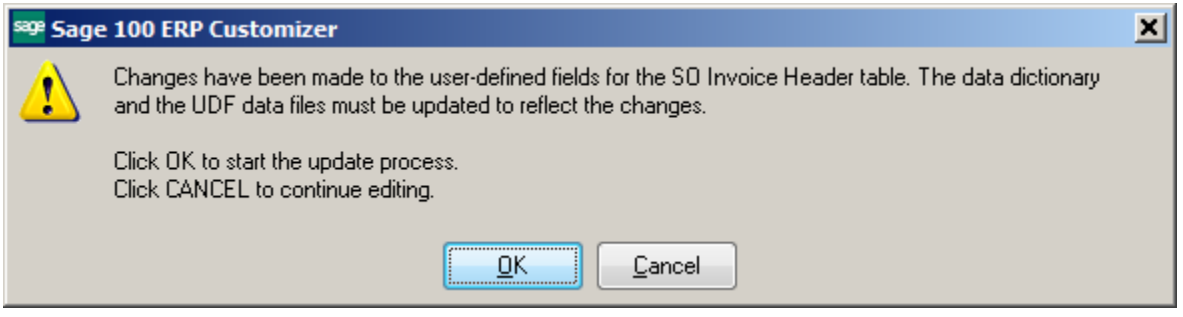

Select the SO Invoice Work table.

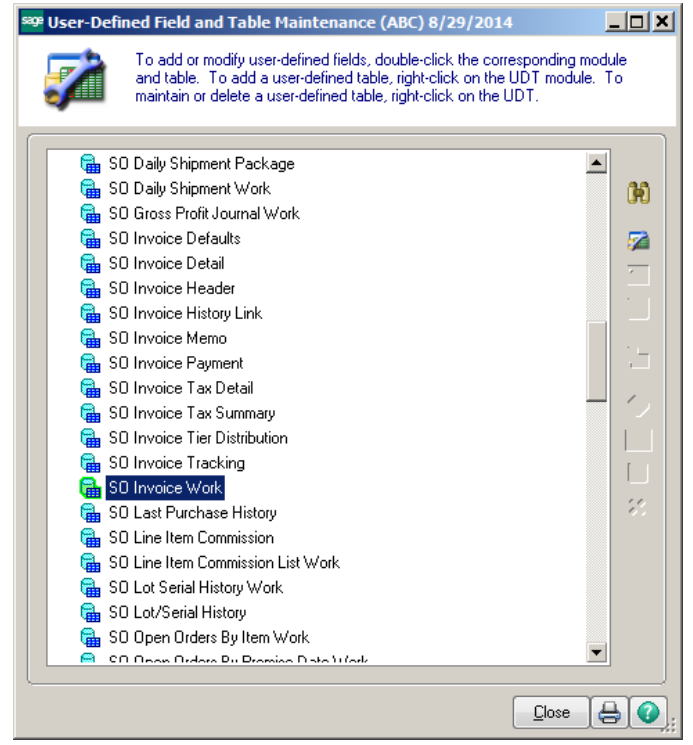

Click the Add button and enter the Field Name.

- Source Field select Business Object
- Business Object SO\_InvoicePrinting\_rpt
- Data Source select SO\_Invoice Header
- Column select the UDF field created for the Sales Order Header

| <sup>sege</sup> 50_InvoiceWrk : A | Ndd Field                                                                             |
|-----------------------------------|---------------------------------------------------------------------------------------|
| Field Name                        | UDF_ORDER_TYPE                                                                        |
| <u>D</u> escription               | Order Type                                                                            |
| - Source for UDF Data             |                                                                                       |
| Source                            | O Manual Entry                                                                        |
|                                   | <u>B</u> usiness Object                                                               |
| Business Object                   | S0_InvoicePrinting_rpt                                                                |
| Da <u>t</u> a Source              | S0_InvoiceHeader                                                                      |
| Column                            | UDF_ORDER_TYPE                                                                        |
| Column Information                | Desc Order Type  Type String Length 20 Notes udfCTLTYP\$="M",udfCAPVAL\$="Order Type" |
|                                   | <u>K</u> ancel                                                                        |

#### Click OK.

The Attributes screen will default to the values set up for the original UDF that was set up in the Sales Order Header file. Click OK.

| 50 Invoice Work:Ad                                             | d Field                                                                                                    | ?_0            |
|----------------------------------------------------------------|----------------------------------------------------------------------------------------------------|----------------|
| Eield Name UDF<br>Description Order<br>Control Type O M<br>C L | ORDER_TYPE<br>Type<br>ulti-Line [Sourced]<br>rop-Box [Sourced]<br>st-Box [An address of the state of the state of the | Field in Use   |
| <u>1</u> . Attributes                                          | 2. Validation 3. Data Sources                                                                                                    |                |
| Data Type                                                      | <ul> <li></li></ul>                                                                                                    |                |
| Maximum Length<br>Display Attributes                           | 20      [Sourced]       Uppercase     Fixed Font     Center Text     RightJustify                                                                                                    | less [Sourced] |
| <u>M</u> ask<br>Dgfault Value<br>✔Caption                      | Crder Type                                                                                                    |                |
| ·                                                              |                                                                                                    | QK Cancel      |

Click OK on the User-Defined Fields screen to Update the new field to the Data Dictionary.

| 🤓 User-Defin | ed Fields                         |                                         |                                   |                                      | <u>_   ×   ×</u> |
|--------------|-----------------------------------|-----------------------------------------|-----------------------------------|--------------------------------------|------------------|
| 7            | Module Sale<br>Table SO I<br>[SO] | s Order<br>nvoice Work<br>_InvoiceWrk ] | UDFs<br>Fields Used<br>Bytes Used | 1<br>187 of 1,000<br>9,711 of 20,000 |                  |
| Field Name   | 3<br>YPE                          | Description<br>Order Type               | Type<br>Multiline                 | Length 20                            |                  |
| ` <u> </u>   |                                   |                                         | <u></u> K                         | <u>C</u> ancel Upda                  | ite 🕜            |

| <sup>sage</sup> Sage | e 100 ERP Customizer                                                                                                    | × |
|----------------------|----------------------------------------------------------------------------------------------------|---|
| ⚠                    | Changes have been made to the user-defined fields for the SO Invoice Header table. The data dictionary<br>and the UDF data files must be updated to reflect the changes. |   |
|                      | Click OK to start the update process.<br>Click CANCEL to continue editing.                                                                                               |   |
|                      | <u> </u>                                                                                                    |   |

#### To Post it to the AR Files:

#### Select the AR Transaction Posting file.

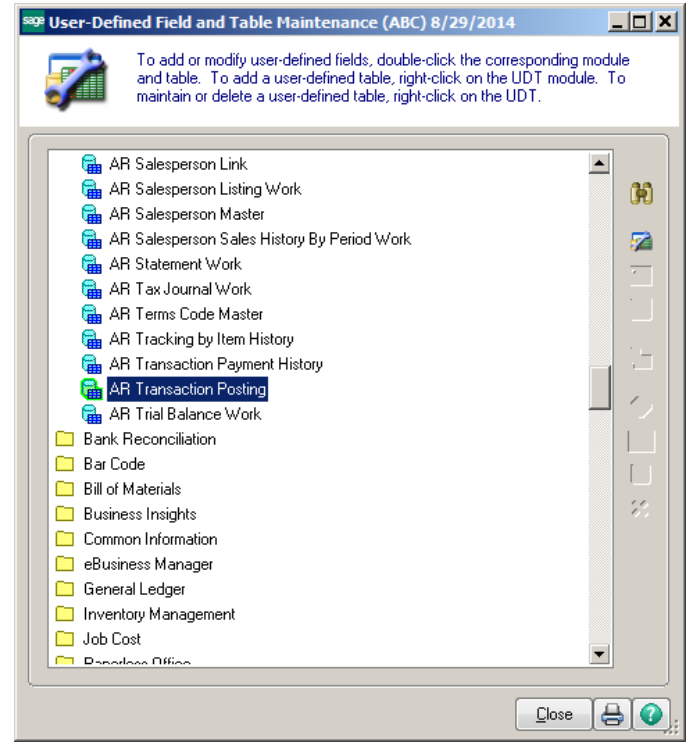

Click the Add button and enter the Field Name.

- Source Field select Business Object
- Business Object SO\_SalesJournal\_upd
- Data Source select SO\_InvoiceHeader
- Column select the UDF field created for the Sales Order Invoice

| <sup>sege</sup> AR_TransactionPo | osting : Add Field ? 📃 🗆 🗙                                                                    |
|----------------------------------|-----------------------------------------------------------------------------------------------|
| <u>F</u> ield Name               | UDF_ORDER_TYPE                                                                                |
| <u>D</u> escription              | Order Type                                                                                    |
| - Source for UDF Data            |                                                                                               |
| Source                           | O Manual Entry                                                                                |
|                                  | Business Object                                                                               |
| Bu <u>s</u> iness Object         | S0_SalesJournal_upd                                                                           |
| Da <u>t</u> a Source             | S0_InvoiceHeader                                                                              |
| Cojumn                           | UDF_ORDER_TYPE   Ignore If Null                                                               |
| Column Information               | Desc Order Type<br>Type String<br>Length 20<br>Notes udfCTLTYP\$="M",udfCAPVAL\$="Order Type" |
| ·                                | QK Cancel                                                                                     |

# Click OK.

The Attributes screen will default to the values set up for the original UDF that was set up in the Sales Order Invoice Header file. Click OK.

| AR Transaction Posti                                                                                                    | ng: Add Field                                                      | <u>? _D</u>                              |
|----------------------------------------------------------------------------------------------------|--------------------------------------------------------------------|------------------------------------------|
| Field Name     UDF_       Description     Index       Control Type     M       Control Type     L       Control Type     C | ORDER_TYPE  Ivpe  Lulti-Line  Sourced  rop-Box  StBox  heck-Box  A | Field in Use       No         Bytes Used |
| <u>1</u> . Attributes                                                                                                    | 2. Validation <u>3</u> . Data Sources                              |                                          |
| Data Type                                                                                                    | String     [Sourced]     Numeric     Date                          |                                          |
| Maximum <u>L</u> ength                                                                                                    | 20 = [Sourced]                                                     |                                          |
| Display Attributes                                                                                                    | Uppercase Fixed Font Center Text Right-Justify Border              | ess [Sourced]                            |
| <u>M</u> ask<br>Dgfault Value<br>Caption                                                                                   | Urder Type                                                         |                                          |
| l                                                                                                    |                                                                    |                                          |
|                                                                                                    |                                                                    |                                          |
|                                                                                                    |                                                                    |                                          |

Click OK on the User-Defined Fields screen to Update the new field to the Data Dictionary.

| 🔓 User-Defir | ed Fields                                     |                                                   |                  |                             |                                     |        |
|--------------|-----------------------------------------------|---------------------------------------------------|------------------|-----------------------------|-------------------------------------|--------|
| <b>7</b>     | Module Accounts<br>Table AR Trans<br>[AR_Tran | Receivable<br>action Posting<br>IsactionPosting ] | UD<br>Fie<br>Byt | IFs<br>Ids Used<br>tes Used | 1<br>133 of 1,000<br>2,059 of 20,00 | 0      |
| Field Name   | 3<br>YPE                                      | Description<br>Order Type                         | T<br>M           | ype<br>ultiline             | Lenqth<br>20                        |        |
|              |                                               |                                                   |                  | <u> </u>                    | Cancel Up                           | date 🕜 |

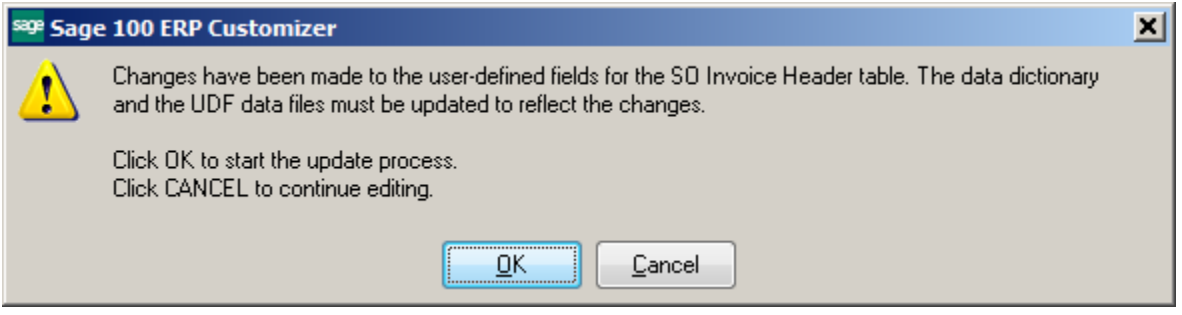

| 🤓 User-Defi | ned Field and Table Maintenance (ABC) 8/29/2014                                                                                                    | <u> </u>     |
|-------------|----------------------------------------------------------------------------------------------------|--------------|
| <b>7</b>    | To add or modify user-defined fields, double-click the corresponding modu<br>and table. To add a user-defined table, right-click on the UDT module. T<br>maintain or delete a user-defined table, right-click on the UDT. | ile<br>o     |
| AI          | a Division                                                                                                    |              |
| 📕 🖬 AF      | R Division Listing Work                                                                                                    | ങ            |
| 📕 🔒 AF      | R Finance Charge Entry                                                                                                    | 9.0          |
| 🔒 🔒 Al      | R Finance Charge Journal Work                                                                                                    | <b>1</b>     |
| 🔒 🔒         | R Gross Profit Journal Work                                                                                                    | -            |
| 🔒 🔒 Af      | R Invoice Detail                                                                                                    |              |
| 🗧 🔒 Ał      | R Invoice Header —                                                                                                    | 1            |
| 🔒 🔒 Al      | R Invoice History Detail                                                                                                    |              |
| 📄 🔒 🔒       | R Invoice History Header                                                                                                    |              |
| 📄 🔒 🔒       | R Invoice History Lot Serial Detail                                                                                                    | ,            |
| 📄 🛛 🔒 Ał    | R Invoice History Memo                                                                                                    | ~            |
| 📄 🔒 🔒       | R Invoice History Payment                                                                                                    |              |
| 🔰 🔒 Ał      | R Invoice History Tax Summary                                                                                                    | r I          |
| 🔰 🔒 Af      | R Invoice History Tracking                                                                                                    |              |
| 🔰 🔒 Af      | R Invoice History Work                                                                                                    | - 22         |
| 🔰 🔒 Ał      | R Invoice Memo                                                                                                    |              |
| 👘 🔒 Af      | R Invoice Tax Detail                                                                                                    |              |
| 📃 🛛 🔒 Af    | R Invoice Tax Summary                                                                                                    |              |
| 👘 🔒 Af      | R Invoice Work                                                                                                    |              |
| 🔒 🔒 Ał      | R Match Credits To Invoice Work                                                                                                    |              |
| A 🖳         | P Monthlu Colos V /ork                                                                                                    |              |
| <u> </u>    |                                                                                                    |              |
|             |                                                                                                    | • <b>(</b> ) |

Click the Add button and enter the Field Name.

- Source Field select Business Object
- Business Object SO\_SalesJournal\_upd
- Data Source select AR\_TransactionPosting
- Column select the UDF field created for the Sales Order Invoice

| <sup>e</sup> AR_InvoiceHistor | yHeader : Add Field                                                                  |
|-------------------------------|--------------------------------------------------------------------------------------|
| <u>F</u> ield Name            | UDF_ORDER_TYPE                                                                       |
| <u>D</u> escription           | Order Type                                                                           |
| Source for UDF Data           |                                                                                      |
| Source                        | 🔿 <u>M</u> anual Entry                                                               |
|                               | Business Object                                                                      |
| Bu <u>s</u> iness Object      | S0_SalesJournal_upd                                                                  |
| Da <u>t</u> a Source          | AR_TransactionPosting                                                                |
| Column                        | UDF_ORDER_TYPE Ignore If Null                                                        |
| Column Information            | Desc Order Type Type String Length 20 Notes udfCTLTYP\$="M",udfCAPVAL\$="Order Type" |
|                               |                                                                                      |
|                               | <u>K</u> ancel                                                                       |

Click OK.

The Attributes screen will default to the values set up for the original UDF that was set up in the Sales Order Invoice Header file. Click OK.

| AR Invoice History H                                          | eader: Add Field                                                                               | <u>? _ </u>                                                                                                    |
|---------------------------------------------------------------|------------------------------------------------------------------------------------------------|----------------------------------------------------------------------------------------------------|
| Eield Name UDF<br>Description Drde<br>Control Type O L<br>O L | _ORDER_TYPE<br>r Type<br>fulti-Line IS [Sourced]<br>Prop-Box IS<br>ist-Box IS<br>theok-Box ISA | Field in Use       No         Bytes Used       1,396 of 20,000         Name Space Used       1,358         Bytes Used is the sum of the lengths of all columns in the table. Name Space Used is bytes-used plus the lengths of all column names. |
| <u>1</u> . Attributes                                         | <u>2</u> . Validation <u>3</u> . Data Sources                                                  | <u></u>                                                                                                    |
| Data Type                                                     | String     [Sourced]     Numeric     Date                                                      |                                                                                                    |
| Maximum Length<br>Display Attributes                          | 20 [Sourced]                                                                                   | ss [Sourced]                                                                                                    |
| <u>M</u> ask<br>Dgfault Value<br>✔ C <u>a</u> ption           |                                                                                                |                                                                                                    |
|                                                               |                                                                                                | <u> </u>                                                                                                    |

Click OK on the User-Defined Fields screen to Update the new field to the Data Dictionary.

| 4 | 🤓 User-Defin | ied Fields                  |                                                                         |                  |                             |                                      | <u>_   X</u> |
|---|--------------|-----------------------------|-------------------------------------------------------------------------|------------------|-----------------------------|--------------------------------------|--------------|
|   | <b>Z</b>     | Module Ac<br>Table AR<br>[A | counts Receivable<br>Invoice History Header<br>R_InvoiceHistoryHeader ] | UD<br>Fie<br>Byt | IFs<br>Ids Used<br>ies Used | 1<br>103 of 1,000<br>1,396 of 20,000 |              |
|   | Field Name   | 3<br>YPE                    | Description<br>Order Type                                               | T<br>Mi          | vpe                         | Length 20                            |              |
|   | τ <u></u>    |                             |                                                                         |                  | <u>O</u> K                  | <u>Cancel</u> Upda                   | te 🕐         |

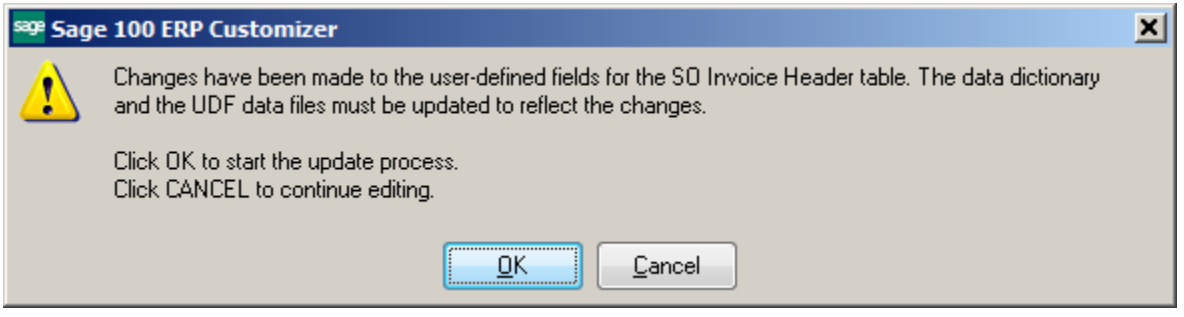

Select the AR Open Invoice table.

| Ż     | To add or modify user-defined fields, double-click the corre<br>and table. To add a user-defined table, right-click on the U<br>maintain or delete a user-defined table, right-click on the UI | sponding module<br>IDT module, To<br>DT, | 9  |
|-------|----------------------------------------------------------------------------------------------------|------------------------------------------|----|
| -<br> | 3 Invoice History Work                                                                                                    |                                          |    |
| A 📾   | Invoice Memo                                                                                                    | -                                        | æ  |
| AF    | B Invoice Tax Detail                                                                                                    |                                          | J  |
| AF    | R Invoice Tax Summary                                                                                                    |                                          | 2  |
| AF    | R Invoice Work                                                                                                    |                                          | _  |
| AF    | R Match Credits To Invoice Work                                                                                                    |                                          | 1¢ |
| 🔒 AF  | 8 Monthly Sales Work                                                                                                    |                                          | 7  |
| 🔒 AF  | Open Invoice                                                                                                    |                                          |    |
| 🔒 AF  | R Open Invoice Split Commissions                                                                                                    |                                          | 1- |
| 🔒 AF  | Popen Invoice Tax Summary                                                                                                    |                                          |    |
| 🔒 AF  | P Options Listing Work                                                                                                    |                                          | 1  |
| 🔒 AF  | R Payment Type                                                                                                    |                                          |    |
| 🔒 AF  | Payment Type Work                                                                                                    |                                          | r  |
| 🔒 AF  | Price Level By Customer Price Code                                                                                                    |                                          |    |
| 🔒 AF  | Price Level By Customer Price Level Copy Work                                                                                                    |                                          | 8  |
| 🔒 🗛   | Price Level By Customer Price Level Listing Work                                                                                                    |                                          |    |
| 🔒 🔒   | Price Level By Customer Ship To                                                                                                    |                                          |    |
| 🔒 AF  | Recap By Division Work                                                                                                    |                                          |    |
| 🔒 🔒   | Repetitive Invoice Detail                                                                                                    |                                          |    |
| 🔒 🔒   | Repetitive Invoice Header                                                                                                    |                                          |    |
| 🗎 A I | Papatitius Invoice Listing Mark                                                                                                    | •                                        |    |

Click the Add button and enter the Field Name.

- Source Field select Business Object
- Business Object SO\_SalesJournal\_upd
- Data Source select AR\_TransactionPosting
- Column select the UDF field created for the Sales Order Invoice

| <sup>8399</sup> AR_OpenInvoice : | Add Field                                                                            |
|----------------------------------|--------------------------------------------------------------------------------------|
|                                  | UDF_ORDER_TYPE                                                                       |
| <u>D</u> escription              | Order Type                                                                           |
| Source for UDF Data              |                                                                                      |
| Source                           | <ul> <li><u>M</u>anual Entry</li> <li><u>B</u>usiness Object</li> </ul>              |
| Bu <u>s</u> iness Object         | S0_SalesJournal_upd                                                                  |
| Da <u>t</u> a Source             | AR_TransactionPosting                                                                |
| Column                           | UDF_ORDER_TYPE Ignore If Null                                                        |
| Column Information               | Desc Order Type Type String Length 20 Notes udfCTLTYP\$="M",udfCAPVAL\$="Order Type" |
| ·                                | <u>K</u> ancel                                                                       |

#### Click OK.

The Attributes screen will default to the values set up for the original UDF that was set up in the Sales Order Invoice Header file. Click OK.

| AR Open Invoice : A                                                       | dd Field                                                                                             | 2                                        |
|---------------------------------------------------------------------------|----------------------------------------------------------------------------------------------------|------------------------------------------|
| Eield Name UDF<br>Description Ord<br>Control Type O<br>O                  | E_ORDER_TYPE<br>er Type<br>Multi-Line III [Sourced]<br>Drop-Box III<br>List-Box III<br>Check-Box III | Field in Use       No         Bytes Used |
| <u>1</u> . Attributes                                                     | <u>2</u> . Validation <u>3</u> . Data Sources                                                        | ,                                        |
| Data Type                                                                 | <ul> <li>③ <u>String</u> [Sourced]</li> <li>○ <u>Numeric</u></li> <li>○ Date</li> </ul>              |                                          |
| Maximum <u>L</u> ength<br>Display Attributes                              | 20      [Sourced]       Uppercase     Fixed Font     Center Text     Right-Justify                   | iss [Sourced]                            |
| <ul> <li><u>M</u>ask</li> <li>Dgfault Value</li> <li>✓ Caption</li> </ul> | Order Type                                                                                           |                                          |
|                                                                           |                                                                                                    | <u></u>                                  |

Click OK on the User-Defined Fields screen to Update the new field to the Data Dictionary.

| <sup>sege</sup> User-Defi | ned Fields                                  |                                      |             |                                   |                                   | <u>_   ×   ×  </u> |
|---------------------------|---------------------------------------------|--------------------------------------|-------------|-----------------------------------|-----------------------------------|--------------------|
| <b>7</b>                  | Module Accounts<br>Table AR Open<br>[AR_Ope | Receivable<br>Invoice<br>enInvoice ] | U<br>F<br>B | JDFs<br>ïields Used<br>lytes Used | 1<br>39 of 1,000<br>446 of 20,000 |                    |
| Field Nam                 | e<br>YPE                                    | Description<br>Order Type            |             | Type<br>Multiline                 | Length<br>20                      |                    |
|                           |                                             |                                      |             | <u> </u>                          | <u>Cancel</u> Upda                | ate 🕜              |

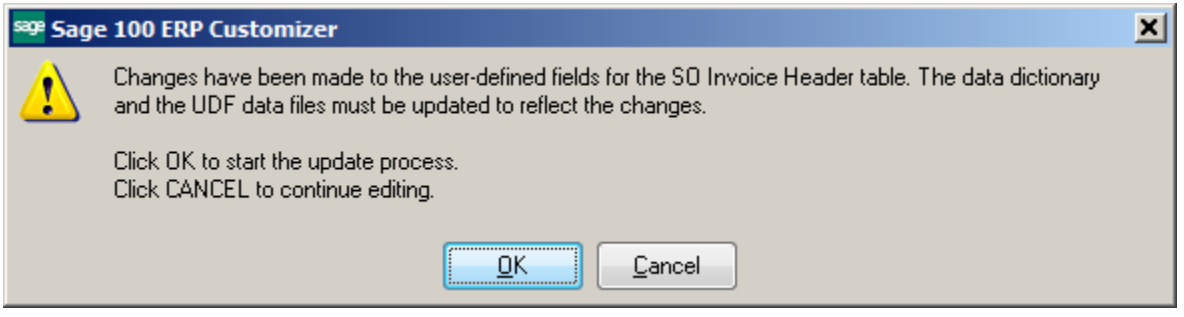

## **Adding Field to Screens:**

Open Sales Order Entry. Right click on the screen and select Panel Settings. Click Customizer. Select All User and All Companies. Click OK.

**Note:** You can make this change for a User Group or just for a Specific User.

| Customizer Panel Selection                            | on                                           |                             |                       |                     | <u>?</u> ×     |
|-------------------------------------------------------|----------------------------------------------|-----------------------------|-----------------------|---------------------|----------------|
| Module Sale<br>Task Sale<br>Panel Sale                | es Order<br>es Order Entry<br>es Order Entry |                             |                       |                     |                |
| <ul> <li>Create a New<br/>Customized Panel</li> </ul> | <u>U</u> ser sid<br>Company AB               | d (Sue)<br>BC (ABC Distribu | tion and Service Corp | ).] <b>V</b>        | ✓ All<br>✓ All |
| O Modify an Already<br>Customized Panel               | User<br>None                                 | Company                     | Last Edit Date        |                     |                |
|                                                       |                                              |                             |                       | <u>o</u> k <u>c</u> | ancel 🕜        |

The Customizer Toolbox will appear along with the screen you were on when you opened Customizer.

|    | I President and a local sector of the sector of the sector | Source: So_SALESORDER.M4L - PHEADER [ &1. Header ]    | 91 |
|----|----------------------------------------------------------------------------------------------------|-------------------------------------------------------|----|
| IC | Panel Edit Help                                                                                                    | Order Date Order Type Makkér Affleföjsakkir (         |    |
|    |                                                                                                    | Customer No.                                          |    |
|    | All Users                                                                                                    | Cust PD                                               |    |
| -  | All Companies                                                                                                    |                                                       | Jŀ |
|    |                                                                                                    |                                                       | h. |
|    | Add an Item                                                                                                    | Last Urder Date                                       |    |
|    |                                                                                                    | Last Order No.                                        |    |
| 00 |                                                                                                    | Ship Date Ship Via Ship Via                           |    |
|    | AU                                                                                                    |                                                       |    |
|    | Countlinds                                                                                                    | Status Reason Q E-mail                                |    |
| er |                                                                                                    | Whee ==Dr Q                                           |    |
| 4  |                                                                                                    |                                                       |    |
| s  |                                                                                                    | Sales Tax                                             |    |
|    |                                                                                                    | Exemption #                                           |    |
|    |                                                                                                    | Split Comm. Split Comm. Split Comm. Split Comm.       |    |
| e  |                                                                                                    |                                                       | 1  |
| hi |                                                                                                    | Print Order 🔄 "printed Job No.                        |    |
|    |                                                                                                    | Print Pick Sheets rinted IT User ID *IT Order *       |    |
| ne |                                                                                                    | No. of Ship Labels Sage CRM User Sage CRM Opportunity |    |
|    |                                                                                                    | Duick Print Without Displaying Printing Window        |    |
|    |                                                                                                    | Add Button [0,0] [1 x 1] SJD ABC 8/29/2014            | -  |
| ۰E | intry                                                                                                    |                                                       |    |
| E  | risting                                                                                                    |                                                       |    |

Determine where you want to add the field on the screen. Click the Add Field button on the Customizer Toolbox.

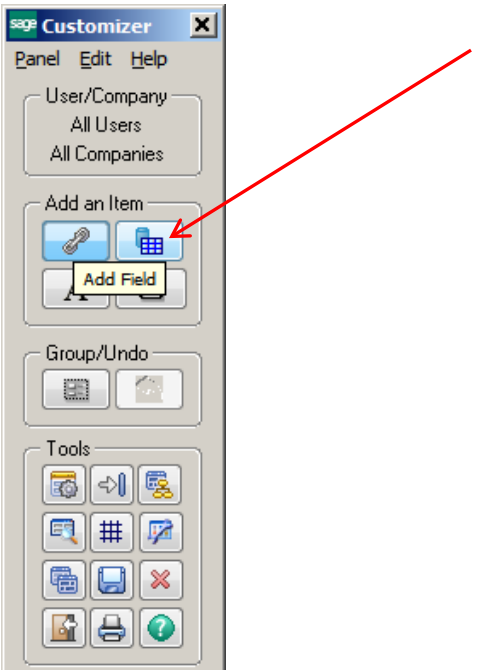

Draw the box where you want to put your field, then choose the field from the Field Selection pop-up window.

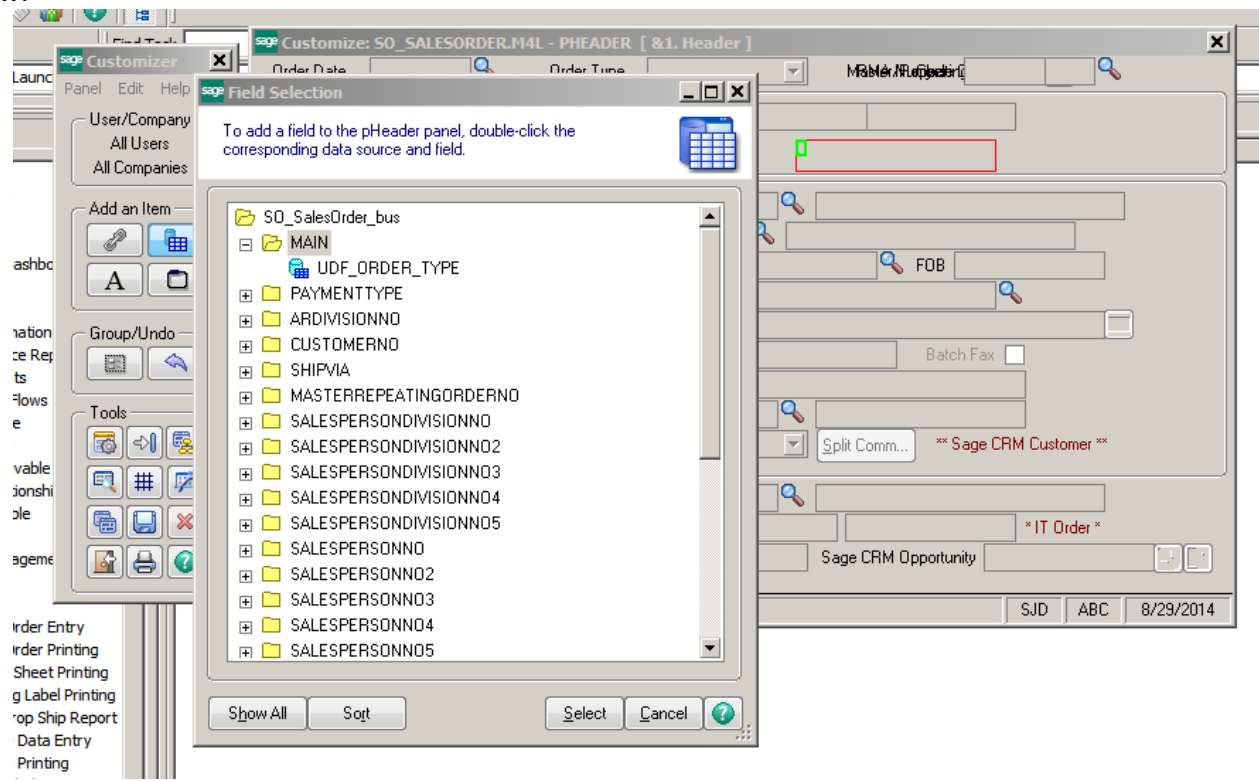

Click on the Save button.

|         | Find Task        |                                                          |                |         |
|---------|------------------|----------------------------------------------------------|----------------|---------|
| N N     | a 🤓 Customizer 🕨 | Customize: SO_SALESORDER.M4L - PHEADER [ &1. Header ]    |                | ×       |
|         | Panel Edit Help  | 🗖 🔤 Order Date 🔄 🔍 Order Type 🔄 Miskiek /Ruefijkedistrij | Q              |         |
|         | User/Company     |                                                          | 7              |         |
|         | All Users        |                                                          |                |         |
| 0       | All Companies    | b or Castro Order Type                                   |                |         |
|         | - Add an Item    | eles                                                     |                |         |
| 0       | irdi 🌅 🔚         |                                                          |                |         |
| 0       |                  |                                                          |                |         |
| 1       | sh A 🖸           |                                                          |                |         |
| n<br>Dr |                  | voir Confirm To                                          | <b>*</b>       |         |
| e       | Di Group/Undo    | voir Status 🔄 Reason 🥰 E-mail                            |                |         |
| e       | Pr B             | DI Whse =cD E State Batch Fax No. Batch Fax [            |                |         |
| .a      | be               | Billy Comment                                            |                |         |
| 3       |                  | uto Exemption # Salesperson                              |                |         |
| 36      |                  | uto Split Comm. Split Comm. ** Sage CF                   | RM Customer ** |         |
| Ge      | ene 🛐 🌐 📝        |                                                          |                |         |
| 0       | Irdi             | Print Order reprinted Job No.                            |                |         |
|         |                  | Print Pick Sheets reprinted IT User ID                   | * IT Order *   |         |
|         |                  | No. of Ship Labels Sage CRM User Sage CRM Opportunity    |                | DD      |
| H       |                  | Guick Print Without Displaying Printing Window           |                |         |
|         |                  | Add Button (0,0) [1x1]                                   | SJD ABC 8/     | 29/2014 |
| 21      | ports            |                                                          |                |         |
|         |                  |                                                          |                |         |
|         |                  |                                                          |                |         |
|         | Sage 100 ERF     | P Customizer                                             |                |         |
|         | The quet         | territed envelopes around                                |                |         |
|         | 1) The cust      | turnizeu parier was saveu.                               |                |         |
|         | V                |                                                          |                |         |
|         |                  |                                                          |                |         |
|         |                  | ······································                   |                |         |

### Exit screen when done.

| 🕮 * Sales Order Entry (ABC) 8/29/2014                 |                                                                                                    |
|-------------------------------------------------------|----------------------------------------------------------------------------------------------------|
| Order Number 0000176 🖓 📋 🚺 🍕                          | Copy from Defaults Customer Credit                                                                                                  |
| <u>1</u> . Header <u>2</u> . Address <u>3</u> . Lines | 🛓 Totals 🔰 <u>5</u> . Credit Card 🛛 User 🛛 sid                                                                                      |
| Order Date 8/29/2014 🛅 Order T                        | ype Standard Order 💌 Master/Repeating No.                                                                                           |
| Customer No. 01-ABF                                   | 🔍 🛃 American Business Futures                                                                                                    |
| Cust PO                                               | Order Type PHONE                                                                                                    |
|                                                       | PHONE           Ship To Addr         2           VEB         ures           FAX         Terms Code           01         Net 30 Days |
| Ship Date 8/29/2014 🛅                                 | Ship Via UPS BLUE Q FOB                                                                                                    |
|                                                       | Contirm To John Quinn                                                                                                    |
|                                                       | E-mail anderesage.sample.com                                                                                                    |
|                                                       |                                                                                                    |
| Sobedule                                              | Salesperson 0100 Q. Jim Kentlev                                                                                                    |
| Wisconsin                                             | Split Comm. No Split Comm                                                                                                    |
| Print Order                                           |                                                                                                    |
| Print Pick Sheets 🛛 🗹                                 |                                                                                                    |
|                                                       |                                                                                                    |
| Quick Print Without Displaying Printing Window        |                                                                                                    |
| Print <u>O</u> rder Print Pic <u>k</u> 🕐 Recalc Price | Accept Cancel Delete 🖨 📀                                                                                                    |

Repeat the process for the Invoice Data Entry screen.

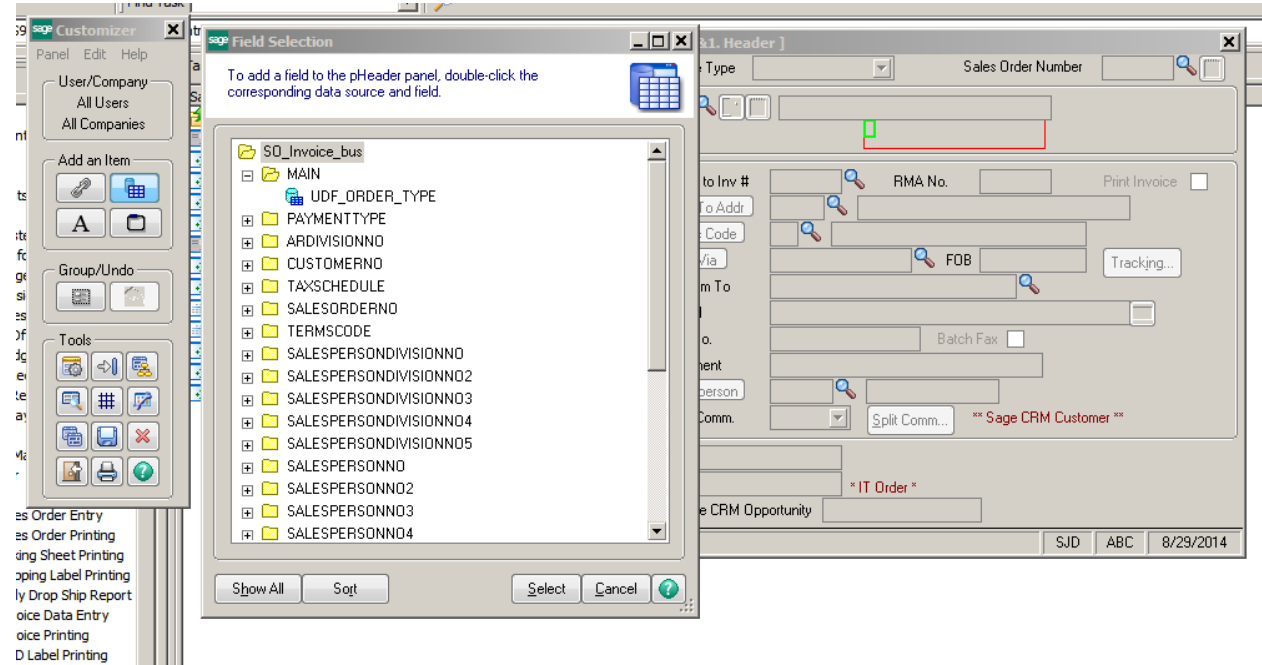

| <sup>8292</sup> * 5/0 Invoice Data Entry (ABC) 8/29/2014                                                                                                    |                                                                                                    |                                                                                                    |                 |  |  |  |  |  |
|----------------------------------------------------------------------------------------------------|----------------------------------------------------------------------------------------------------|----------------------------------------------------------------------------------------------------|-----------------|--|--|--|--|--|
| Invoice No. 0100056 📜 📔 🚺 🖣                                                                                                    | Invoice No. 0100056 🗇 🚺 🌒 🖉 🕅 Defaults Customer                                                                                                    |                                                                                                    |                 |  |  |  |  |  |
| <u>1</u> . Header <u>2</u> . Address <u>3</u> . Lin                                                                                                    | es <u>4</u> . Totals <u>5</u> . C                                                                                                    | iredit Card                                                                                                    |                 |  |  |  |  |  |
| Invoice Date 8/29/2014                                                                                                    | Invoice Type Standard Inv                                                                                                    | oice 💌 Sales Order Number                                                                                                    | r 0000176 🖓     |  |  |  |  |  |
| Customer No. 01-ABF                                                                                                    | American                                                                                                    | Business Futures                                                                                                    |                 |  |  |  |  |  |
| Cust PO                                                                                                    | Order Type                                                                                                    | PHONE                                                                                                    |                 |  |  |  |  |  |
| Order Status     New       Ship Date     8/29/2014       Due Date     9/28/2014       Discount Date     8/29/2014       Warehouse     001       EAST WAREHOUSE       Sales Tax       Schedule     WI       Wisconsin | Apply to Inv #       Ship To Addr       2       Terms Code       01       Ship Via       UPS BLUE       Confirm To       John Quin       E-mail       artie@sag       Fax No.       Comment       Salesperson       O100       Split Comm. | American Business Futures Net 30 Days Control Control | Print Invoice V |  |  |  |  |  |
| Quick Print                                                                                                    | <u></u>                                                                                                    | Accept Cancel                                                                                                    |                 |  |  |  |  |  |

#### To Add field to Actual Form:

Click the Designer button on the Sales Order or Invoice printing screen. Confirm that the field is showing in the Database Fields selection area. If not, click the Database tab at top and then click Verify Database. Add field to form and Save.

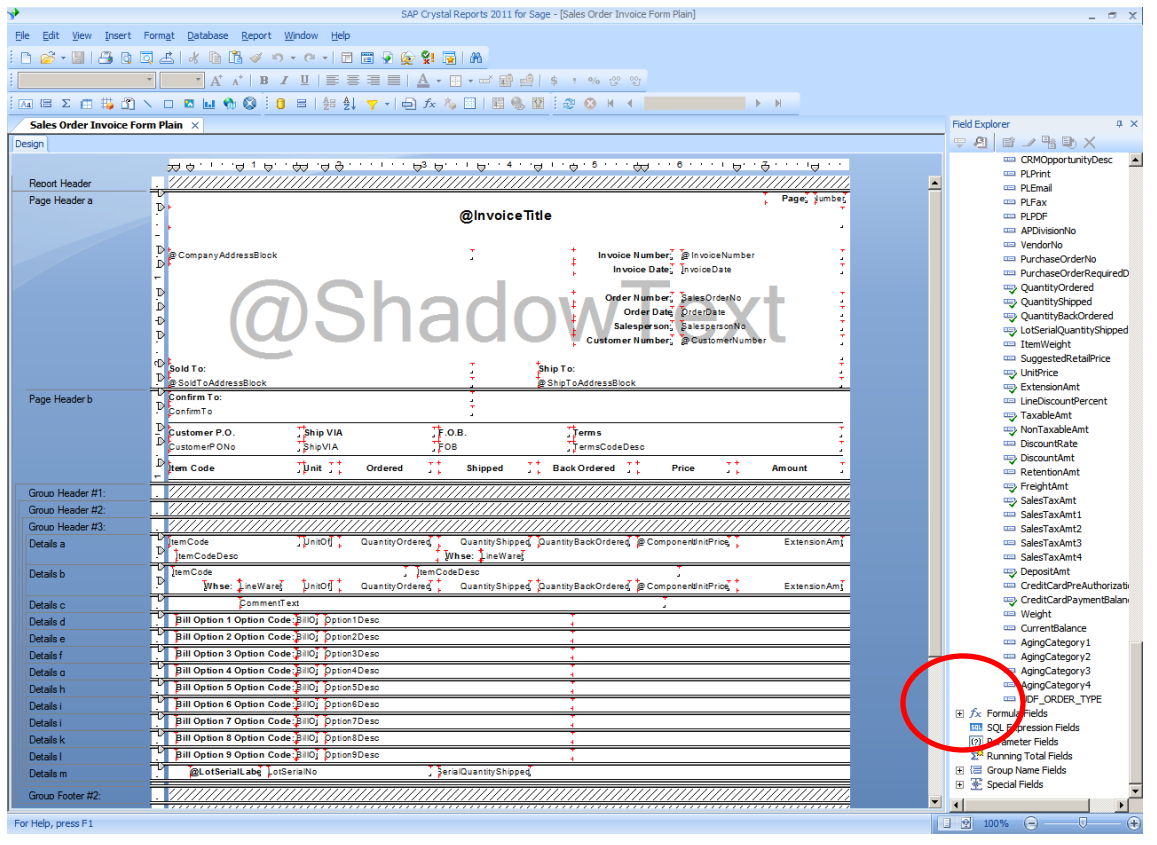

| <sup>sage</sup> Invoice | Printing                                          |              |                   |           |                                        |                      |        |          |
|-------------------------|---------------------------------------------------|--------------|-------------------|-----------|----------------------------------------|----------------------|--------|----------|
| ا 🖧 کے                  | 🖹 🕐 📴 M 🔹                                         | ▶ N 1        | /1 🔐              | ð 🔍 🗸     |                                        |                      |        | X        |
| Main Repor              | t                                                 |              |                   |           |                                        |                      |        |          |
| í -                     |                                                   |              |                   |           |                                        |                      |        | <b>_</b> |
|                         |                                                   |              |                   |           |                                        |                      |        |          |
|                         |                                                   |              |                   | Invoice   |                                        |                      | Page:  | · •      |
|                         |                                                   |              |                   |           |                                        |                      |        |          |
|                         | ABC Distribution and Servi                        | ce Corp.     |                   |           | InvoiceNumbe                           | r: 0100056-IN        |        |          |
|                         | 1525 Technology Drive<br>Irvine, CA 77356         |              |                   |           | Invoice Dat                            | e: 8/29/2014         |        |          |
|                         | (555) 111-1212                                    |              |                   |           | OrderNumbe                             | r: 0000176           |        |          |
|                         |                                                   |              |                   |           | OrderDat                               | te 8/20/2014         |        |          |
|                         |                                                   |              |                   |           | Salesperso<br>CustomerNumbe            | 1: 0100<br>1: 01-ABF |        |          |
|                         |                                                   |              |                   |           | -                                      | PHONE                |        |          |
|                         | Sold To:<br>American Business Futures             |              |                   |           | Ship To:<br>American Business Futures  |                      |        |          |
|                         | 2131 N. 14th Street<br>Suite 100                  |              |                   |           | RacineWarehouse<br>5411 Kendrick Place |                      |        |          |
|                         | Accounting Department<br>Milwaukee, WI 53205-1204 | 4            |                   |           | Racine, WI 53120                       |                      |        |          |
|                         | Confirm To:                                       |              |                   |           |                                        |                      |        |          |
|                         | Suntemar B.O.                                     | Chin MA      | 50                | P         | Torma                                  |                      |        | -        |
|                         | custome P.O.                                      | UPSBLUE      | P.0               | .0.       | Net 30 Days                            |                      |        |          |
|                         | Item Code                                         | Unit         | Ordered           | Shipped   | BackOrdered                            | Price                | Amount | _        |
|                         | 1001-HON-H252                                     | EACH         | 1.00              | 1.00      | 0.00                                   | 84.000               | 84     | 00       |
|                         | HON 2DRAWER LETTER                                | R FLE W/O LK | w                 | /hse: 001 |                                        |                      |        |          |
|                         |                                                   |              |                   |           |                                        |                      |        |          |
|                         |                                                   |              |                   |           |                                        |                      |        |          |
|                         |                                                   |              |                   |           |                                        |                      |        |          |
|                         |                                                   |              |                   |           |                                        |                      |        |          |
|                         |                                                   |              |                   |           |                                        |                      |        |          |
| Current Page            | • No.: 1                                          |              | Total Page No.: 1 |           | 7                                      | oom Factor: 100%     |        |          |
|                         |                                                   |              | , and age nor a   |           | F                                      |                      |        |          |

Open Customer Maintenance. Select the Invoices tab. Right click, choose Panel Settings and Customizer. Right click in gray box.

| 📪 Customizer 🗙  | View <u>H</u> elp | <u>M</u> ain | <u>Reports</u> <u>Period</u> End | <u>S</u> etup <u>U</u> tilities | Custom Reports | <u>E</u> xplore ( | Cus <u>t</u> om Process Flov | VS  |           |
|-----------------|-------------------|--------------|----------------------------------|---------------------------------|----------------|-------------------|------------------------------|-----|-----------|
| Panel Edit Help | i 🔁 🗞 🍪           |              | ]                                |                                 |                |                   |                              |     |           |
| User/Company    | sage Cust         | omize: AR_C  | USTOMER.M4L - PI                 | INVOICE [ Invoi                 | ces Folder ]   |                   |                              |     | ×         |
| sid             | AS9               |              |                                  |                                 |                |                   |                              |     |           |
|                 |                   |              |                                  |                                 |                |                   |                              |     |           |
| Add an Item     |                   |              |                                  |                                 |                |                   |                              |     |           |
|                 |                   |              |                                  |                                 |                |                   |                              |     |           |
|                 | ent               |              |                                  |                                 |                |                   |                              |     |           |
|                 | 6                 |              |                                  |                                 |                |                   |                              |     | ٤         |
| Group/Undo      | ihts              |              |                                  |                                 |                |                   |                              |     |           |
|                 | aste              |              |                                  |                                 |                |                   |                              |     |           |
| - Tools         | info              |              |                                  |                                 |                |                   |                              |     |           |
|                 | insi              |              |                                  |                                 |                |                   |                              |     |           |
| ■ # 🔊           | ces               |              |                                  |                                 |                |                   |                              |     |           |
|                 | edg               |              |                                  |                                 |                |                   |                              |     |           |
|                 | Rei               |              |                                  |                                 |                |                   |                              |     |           |
|                 |                   | N INVOICES . | Listboy (2, 12) [!               | 96 v 11 <i>J</i> 1              |                |                   | SID                          | ABC | 8/29/2014 |
| E Perio         | od Entu           |              |                                  | 00 / 11.4]                      |                |                   | ] 360 ]                      | ADC | 0/20/2014 |
| 🕀 🧰 Setu        | ip<br>in          |              |                                  |                                 |                |                   |                              |     |           |
|                 | Jes<br>Doporto    |              |                                  |                                 |                |                   |                              |     |           |

The List Box Definition box will appear. Click on the Format Tab.

| st Box Definit   | ion [LB_OPE  | N_INVOICES | ]                      |            |               |        |                |
|------------------|--------------|------------|------------------------|------------|---------------|--------|----------------|
| <u>1</u> . Main  | <u>2</u> . F | Format     | mat <u>3</u> . Options |            |               |        |                |
| - List Box Forma | ət           |            |                        |            |               |        |                |
| Column Title     |              | Width      | Position               | I          | Hide          |        |                |
| Invoice No.      |              | 11.00      | Left                   | •          |               |        |                |
| Invoice Type     |              | 12.00      | Left                   | -          |               |        | Add            |
| Inv Date         |              | 10.00      | Left                   | -          |               |        | ▲ 🔻            |
| Inv Due Date     |              | 12.00      | Left                   | •          |               |        |                |
| Disc Date        |              | 10.00      | Left                   | -          |               |        | <u>R</u> eset  |
| Sold To          |              | 12.00      | Left                   | -          |               | •      |                |
|                  |              |            |                        |            |               |        |                |
| Preview          |              |            |                        | [Width     | n and Hei     | ght No | t to Scale     |
| Invoice No.      | Invoice Type | Inv Date   | Inv Due                | e Date     | Disc D        | ate    | Sold To        |
|                  |              |            |                        |            |               |        |                |
|                  |              |            |                        |            |               |        |                |
|                  |              |            |                        |            |               |        |                |
|                  |              |            |                        |            |               |        |                |
|                  |              |            |                        | <u>0</u> K | <u>C</u> ance | el 🗍   | <u>D</u> elete |

Click on the Add button. The Field Selection box will appear. Scroll down and choose your field.

| <sup>see</sup> Field Selection                                                                                                    |          |
|----------------------------------------------------------------------------------------------------|----------|
| To add a field to the list box, double-click the<br>corresponding data source and field.                                                                                                    |          |
| Image: CommissionRate         Image: CommissionRate         Image: TaxableAmt         Image: TaxableAmt <th></th> |          |
|                                                                                                    | <b>_</b> |
|                                                                                                    | ancel    |

You can move the field up or down on the screen, depending on the order you wish to see it. Click Ok, then click the Save button on the Customizer toolbar. Exit the screens.

| 🍄 List Box Definition [LB_OPE | N_INVOICES | 5]         |      |                 |       | ?              | × |
|-------------------------------|------------|------------|------|-----------------|-------|----------------|---|
| <u>1</u> . Main <u>2</u> .    | Format     | 3. Options |      |                 |       |                |   |
| List Box Format               |            |            |      |                 |       |                |   |
| Column Title                  | Width      | Position   |      | Hide            |       |                |   |
| Customer PO No.               | 15.00      | Left       | •    |                 |       |                |   |
| Comment                       | 15.00      | Left       | •    |                 |       | Add            |   |
| Terms                         | 7.00       | Centered   | •    |                 |       | ▲ ▼            |   |
| Sispren                       | 8.00       | Centered   | •    |                 |       |                |   |
| Job No.                       | 8.00       | Left       | •    |                 |       | <u>R</u> eset  |   |
| Order Type                    | 20.00      | Left       |      |                 | ⊡     |                |   |
|                               |            |            |      |                 |       |                |   |
| Preview                       |            |            | ľ    | Width and Heig  | ght N | ot to Scale]   |   |
| Invoice No. Invoice Type      | Inv Date   | Inv Du     | ie D | ate – Disc Dy   | ate   | Sold To        |   |
|                               |            |            |      |                 |       |                |   |
|                               |            |            |      |                 |       |                |   |
|                               |            |            |      |                 |       |                |   |
|                               |            |            |      | ~               |       |                |   |
|                               |            |            | 0    | K <u>C</u> ance |       | <u>D</u> elete |   |

You will now be able to see the field from the Invoices tab in customer maintenance/inquiry.

| 🔓 * Custome             | r Maint                                            | enance (A                                      | BC) 8/2           | 9/2014                                              |                   |                                            |                                  |               |                  |                   | ſ            | <u> </u> |
|-------------------------|----------------------------------------------------|------------------------------------------------|-------------------|-----------------------------------------------------|-------------------|--------------------------------------------|----------------------------------|---------------|------------------|-------------------|--------------|----------|
| Customer No.<br>Name    | 01-ABP<br>Americ                                   | an Business I                                  | Futures           | ^.                                                  |                   | •                                          | • ••                             | C <u>o</u> py | From             | Renum <u>b</u> er |              | •        |
| <u>1</u> . Main         | <u>2</u> . A                                       | dditional                                      | <u>3</u> . Stati: | stics                                               | <u>4</u> . Summar | ן ע                                        | <u>5</u> . History               |               | zes              | . Fransactions    | <u>8</u> .9  | 5/Us     |
| Disc Date               |                                                    | Amount<br>84.00<br>2,416.25<br>38.20<br>130.00 |                   | Discount<br>0.00<br>0.00<br>0.00<br>0.00            | <u>Ва</u>         | alance<br>84.00<br>0.00<br>38.20<br>130.00 | Order Type<br>PHONE              |               | Cu<br>789<br>789 | stomer PO No.     | ( <b>▲</b>   | <b>1</b> |
| T                       | 2,416.25<br>265.86<br>666.53<br>2,032.54<br>864.25 |                                                |                   | 0.00 0.<br>0.00 0.<br>0.00 0.<br>0.00 0.<br>0.00 0. |                   | 0.00<br>0.00<br>0.00<br>0.00<br>0.00       | 10<br>10<br>10<br>10<br>10<br>10 |               |                  | 1                 |              | <b>.</b> |
| Trans Date<br>8/29/2014 | : ∆ <u>Tra</u><br>Inve                             | ins Type                                       | Trans             | s Amount<br>84.00                                   | Pay Date          |                                            | Check No.                        | Paymen        | t Ref            | Cr Card           | RMA N        |          |
|                         |                                                    |                                                |                   |                                                     |                   |                                            |                                  |               |                  |                   |              |          |
| B                       | alance                                             | = = = =                                        | Durrent           |                                                     | 30 Days           |                                            | 60 Days                          |               | 90 Days          | 120               | Days<br>0.00 | ¥4       |
| 5,0                     | 515.35                                             | 3,0                                            | 010.30            |                                                     | 0.00              |                                            | 0.00                             |               | 0.00             |                   | 0.00         |          |
|                         |                                                    |                                                |                   |                                                     |                   |                                            |                                  | Accep         | t <u>C</u> a     | ncel <u>D</u> el  | ete 🛛 🧔      | €        |